#### 无线 WIFI 版液晶收费机通讯模块的配置

无线 WIFI 版液晶板收费机不用和电脑之间连线,数据自动上传,方便易用,省时省力。 只要简单配置一下通讯模块,就可以完成通讯。

### 1 设置前准备工作

- (1): 能无线上网的笔记本、台式机或智能手机。
- (2): 设备标识上的出厂原始参数, 如图 9-1 所示:

无线 WIFI 模块参数

## 本机无线网络名称(SSID): USR\_C215

本机配置 IP: 10.10.100.254

#### 用户名: admin

#### 密 码: admin

图 9-1 无线 WiFi 模块参数

(3): 配置好的无线路由器,使管理电脑和路由器连通,在【开始】→【运行】里边输入 cmd 回车,用 ping 命令 ping 路由器的 IP 地址,如下示意图所示:

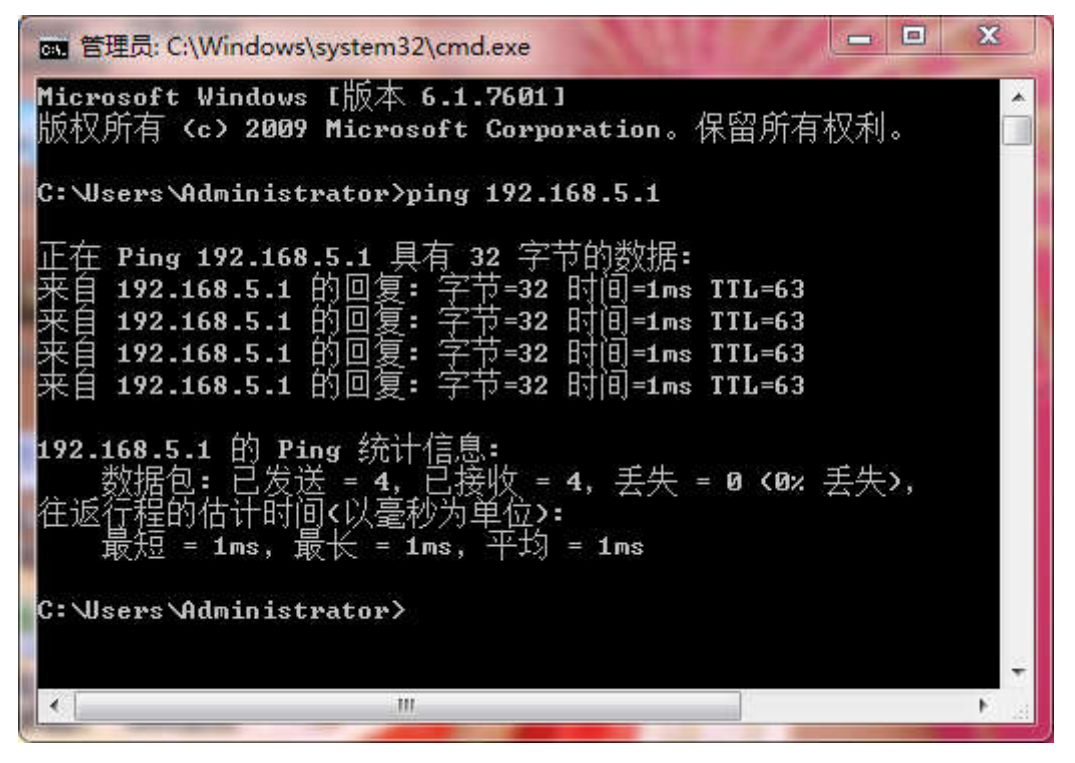

图 9-2 ping 命令图

(4): 在管理电脑上安装好 IC 一卡通管理系统软件,并启动"TCP/IP 终端机管理"菜单窗口,记录下"本机 IP"和"端口"2 个参数,如图 9-3 最下边一行所示:

| 设备信息        | ļ             |     |          | 消费信息 |    |    |     |     |      |      |      |
|-------------|---------------|-----|----------|------|----|----|-----|-----|------|------|------|
| 机号          | IP            | 次数  | 金额       | IP地址 | 机号 | 卡号 | 消费额 | 卡余额 | 消费日期 | 消费时间 | 消费类型 |
| 02          | 192.168.5.128 | 0   | 0        |      |    |    |     |     |      |      |      |
| 合计          |               | 0   | 0        |      |    |    |     |     |      |      |      |
|             |               |     |          |      |    |    |     |     |      |      |      |
|             |               |     |          |      |    |    |     |     |      |      |      |
|             |               |     |          |      |    |    |     |     |      |      |      |
|             |               |     |          |      |    |    |     |     |      |      |      |
|             |               |     |          |      |    |    | 1   | п   |      |      |      |
| 操作提         |               | 风海控 | 1/1-52-0 | 0    |    |    |     |     |      |      |      |
| IS END IN A | 192,100.0.120 |     |          | 0.   |    |    |     |     |      |      |      |
|             |               |     |          |      |    |    |     |     |      |      |      |
|             |               |     |          |      |    |    |     |     |      |      |      |

图 9-3 TCP/IP 终端机管理客户端

(5)、请将刷卡机的通讯方式设置为"无线 WIFI",如图 9.4 所示

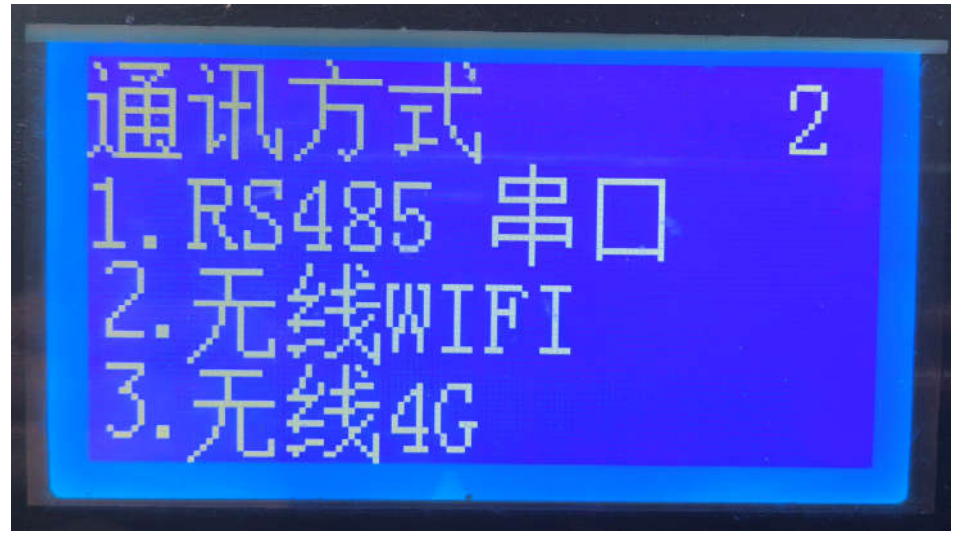

图 9-4 通讯方式选择

#### 2 配置过程

0

(1): 在笔记本的无线网络连接(或手机的设置 WLAN)中选择和收费机标识上相同的无线 网络名连接如图 9-5 所示: 每次配置只能用一台电脑或 1 部手机设定。

20

| Internet 访问               |        |
|---------------------------|--------|
| USR-C215<br>无 Internet 访问 |        |
| 拨号和 VPN                   | ^      |
| 宽带连接                      |        |
| 无线网络连接 2                  | ^      |
| USR-C215                  | 已连接 🚮  |
| MSKJ                      | liter. |
| 360WiFi-A28A93            | Mere.  |
| Netcore                   | . Ite. |
| 打开网络和共享                   | 中心     |

图 9-5 无线连接

在浏览器的地址栏输入设备标识上标的配置 IP 地址(如 10.10.100.254), 弹出图 9-4 所示窗口,输入设备标识上标的用户名和密码登陆(默认都是 admin)。如图 9-6 所示:

| 10.10.100.2 | 54要求用户名和密码。          |         |
|-------------|----------------------|---------|
| 警告:此服务      | 器要求以不安全的方式发送您的用户名和密码 | (没有安全连接 |
| 的基本认证)。     |                      |         |
|             | 1                    |         |
|             | admin                |         |
| 10          |                      |         |
|             | □ 记住我的凭据             |         |
|             |                      |         |

图 9-6 无线 WiFi 模块登陆框

## (2): WIFI 参数设置: 如图 9-7 所示:

| 系统状态   | WIFI模式选择              |
|--------|-----------------------|
| WiFi参数 | 模式选择: AP+STA 模式 ▼     |
| 适传参数   | AP参数设置                |
| 附加功能   | 网络名称(SSID): USR-C215  |
| 系统管理   | 网络密码 (8-63位): NONE    |
| 固件升级   | 网络IP: 10.10.254       |
| 关于有人   | 子网掩码: 255.255.255.0   |
|        | STA参数设置               |
|        | 网络名称(SSID):Netcore 搜索 |
|        | 加密类型: AUTO 🔻          |
|        | 密码: 1122334455        |
|        | DHCP自动获取IP: Enable v  |
|        | 保存                    |

#### 图 9-7 WIFI 参数设置

模式选择: AP+STA AP 参数设置不用管,以下是 STA 参数设置 网络名称(SSID):选择路由器的无线网络名。 密码:路由器的无线密码。 自动获取 IP(Enable) 其他默认即可。 设置后点【保存】按钮。

# (3)透传参数设置: 如图 9-8 所示:

| 系统状态          | 串口参数设置                  |               |       |  |  |  |
|---------------|-------------------------|---------------|-------|--|--|--|
| WiFi参数        | 波特率 (1200-460800 bps) : | 115200        | ▼ bps |  |  |  |
| 活传参数          | 数据位:                    | 8             | ▼ bit |  |  |  |
| Dial and AK   | 校验位:                    | None          | •     |  |  |  |
| P197014-93 BE | 停止位:                    | 1             | ▼ bit |  |  |  |
| 系统管理          | 流控与RS485:               | NFC           |       |  |  |  |
| 固件升级          | 网络参数设置                  |               |       |  |  |  |
| 关于有人          | 模式:                     | 透传模式          | .▼]   |  |  |  |
|               | SocketA设置               |               |       |  |  |  |
|               | 协议:                     | TCP-Client    | •     |  |  |  |
|               | 端口:                     | 6702          |       |  |  |  |
|               | 服务器地址:                  | 192.168.5.96  |       |  |  |  |
|               |                         | SocketB设置     |       |  |  |  |
|               | 协议:                     | OFF           | 200   |  |  |  |
|               | 端口:                     | 8899          |       |  |  |  |
|               | 昭々号神社                   | 10 10 100 254 | 1     |  |  |  |

图 9-8 透传参数设置

波特率: 115200

模 式:透传模式

协议: TCP-Client

端 口: xxxx (与图 9-3 中的一致)

服务器地址: xx.xx.xx (与图 9-3 中的一致)

SocketB 参数不用设置

设置后点【保存】按钮

(4)重启,如图 9-9 所示:

| dmin        |
|-------------|
|             |
| dmin        |
| 保存          |
|             |
| 重启 & 恢复出厂设置 |
| 恢复出厂设置      |
|             |

图 9-9 重启确认

# 3 检查 WIFI 刷卡机是否连通

(1)在收费机显示屏上右上角看是不是有一天线形式的图标,如下图所示:

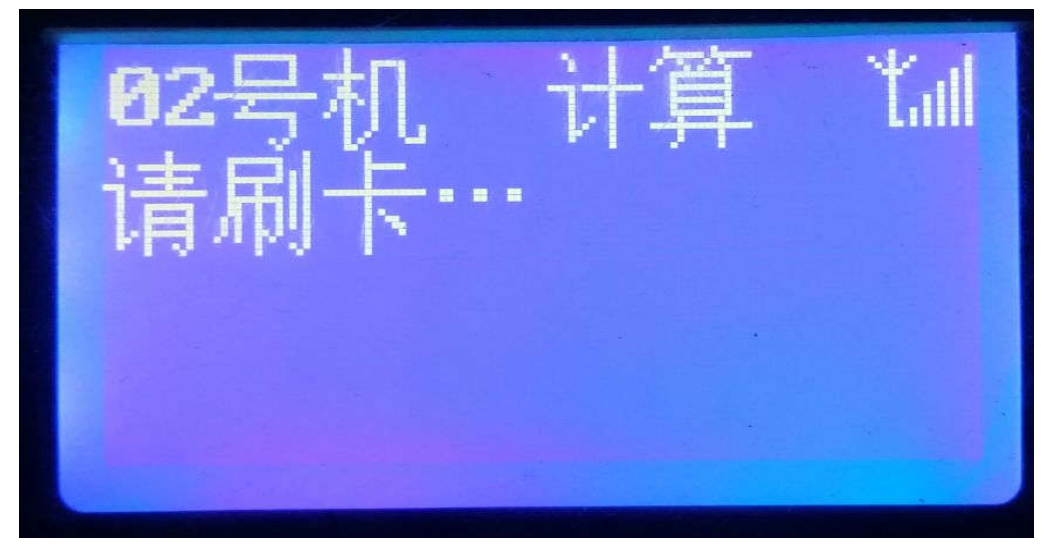

图 9-10 刷卡机端在线标识

(2)在 TCP/IP 管理软件端看是否有登陆显示, 如图 9-11 所示:

| 设备信息 |               |    |    |  |
|------|---------------|----|----|--|
| 机号   | IP            | 次数 | 金额 |  |
| 02   | 192.168.5.128 | 0  | 0  |  |
| 合计   |               | 0  | 0  |  |
|      |               |    |    |  |
|      |               |    |    |  |
|      |               |    |    |  |
|      |               |    |    |  |
|      |               |    |    |  |

图 9-11 管理软件端登录记录